南通职业大学图书馆读者证激活操作指南

友情提示:有学习通从第三步开始,没有的从头开始。

## 超星"学习通"读者证激活流程

(1) 下载:扫描以下二维码进行下载,或在各大应用市场或 AppStore 中搜索下载"学习通"。

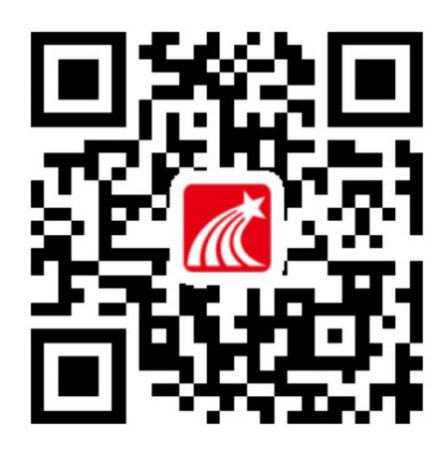

(2) 注册

●打开学习通,在登录页面先点击"手机号快捷登录",进入注册页面,填写"手机号",获取验证码并填写,点击"登录"。

| < 浏览模式                  | 客服   | <          | 手机验证码登录           | 客服    |
|-------------------------|------|------------|-------------------|-------|
| 登录                      |      | +86 - 1367 | 75180316          |       |
| 手机号/超星号                 | ~    | 验证码        |                   | 获取检证码 |
| 1897-1997 😽 1897        | 2底码? |            | <b>8</b> .2       |       |
| 我已阅读并同意学习通《登录政策》和《用户协议》 |      | 1 我已阅读2    | 中國憲学习通《登录政策》和《用户协 | 523   |
| 登录                      |      |            |                   |       |
| 新用户注册 手机验证              | 码登录  |            |                   |       |
|                         |      |            |                   |       |
|                         |      |            |                   |       |
|                         |      |            |                   |       |
|                         |      |            |                   |       |
|                         |      |            |                   |       |
| 其它登录方式                  |      |            |                   |       |
|                         |      |            |                   |       |

## (3) 绑定单位

●右下角点击"我",点击头像 ➡绑定单位 ➡ 添加单位 ➡

南通职业大学图书馆 ➡进入统一身份认证界面绑定学工号。

|                     | 我                     | 80<br>810 | <    | 编辑资料                                                                                                    | 个人主页      |    |
|---------------------|-----------------------|-----------|------|----------------------------------------------------------------------------------------------------|-----------|----|
| 5                   |                       | 切换账号 >    |      | Alexander and alexander alexander al |           |    |
| <b>77</b> 待办        |                       |           |      |                                                                                                    | 1145-05   |    |
| 🔶 课程                |                       | >         |      | 3李良)\                                                                                                    | (江苏) 刘钊 > |    |
| 1 笔记本               |                       |           | 性别   |                                                                                                    | 保密 >      |    |
| 📥 云盘                |                       | >         | 绑定单位 | >                                                                                                    | 已绑定 >     |    |
| გ 小组                |                       | >         | 账号管理 |                                                                                                    | >         |    |
| <b>市</b> 书架         |                       |           |      |                                                                                                    |           |    |
| <b>О</b> iga        |                       | >         |      |                                                                                                    |           |    |
| 电颜客户端               | 下都地战 app.suesitong.co | តា        |      |                                                                                                    |           |    |
|                     |                       | <b>2</b>  |      | 退出登录                                                                                                    |           |    |
|                     |                       |           |      |                                                                                                    |           |    |
| <                   | 我的                    | 的单位       |      |                                                                                                    |           |    |
| 左滑可修改显              | 示单位                   |           |      | <                                                                                                    | 单位验证      | 客服 |
| 超星集团(重              | (示单位)                 | 1.00      |      |                                                                                                    |           |    |
|                     | 水学院图书                 | TE .      |      | 単位して高川                                                                                                    | 单位名称      |    |
|                     | 专科学校图                 | 中馆        |      |                                                                                                    |           |    |
|                     | 元四十四                  |           |      |                                                                                                    | 下一步       |    |
|                     | 行旧                    |           |      |                                                                                                    |           |    |
| New New 2017, 11, 4 | 976                   |           |      |                                                                                                    |           |    |
| 注ZC/卷职业引            | 文本字阮图书馆               |           |      |                                                                                                    |           |    |
| 甲位                  |                       |           |      |                                                                                                    |           |    |
| 単位                  |                       |           |      |                                                                                                    |           |    |
| 単位                  |                       |           |      |                                                                                                    |           |    |
| 單位                  |                       |           |      |                                                                                                    |           |    |
| 愈位                  |                       |           |      |                                                                                                    |           |    |
| 智图活动                |                       |           |      |                                                                                                    |           |    |
| 职业研究院地              | 培训中心                  |           |      |                                                                                                    |           |    |
|                     |                       |           |      |                                                                                                    |           |    |
| E.                  | 添力                    | 中单位       |      |                                                                                                    |           |    |

## (4) 进入图书馆首页,点击入馆教育。

●首页点击▼,选择南通职业大学图书馆进入学习通图书馆主页。

| 10:56 🖄                                               |                         | 11 5G (98) | 10:57 🔌  |            |       | 5G 98   | <      | 南通职业。             | 大学图书馆 🗸         |      |
|-------------------------------------------------------|-------------------------|------------|----------|------------|-------|---------|--------|-------------------|-----------------|------|
|                                                       | 首页~                     |            |          | 首页         | ~     | 收起      | 0      |                   | 1001            |      |
| Q 搜索                                                  |                         | )          | 首页       |            |       |         |        | 美韵诵读              | 利 發生 >          | Б    |
| 开学短利士                                                 | 147:14 公务员              |            | 南通职业大学图书 | 馆          |       | ntzdtsg |        | 6                 |                 |      |
| 超全资料免                                                 | .贵领!                    | 专升本        | 南通职业大学马克 | 思主义学院(学生   | E)    |         |        | a                 | 搜索              |      |
| 点击立即领                                                 |                         | RE<br>BERE | 南通职业大学马克 | 思主义学院      |       |         |        |                   |                 |      |
| 常用 推荐                                                 |                         | 胆 列表       | 南通职业大学马克 | 思主义学院      |       | ntvumks |        | <b>*</b>          |                 | Θ    |
| _                                                     | -                       |            |          |            |       |         | 馆藏查询   | 借阅记录              | 下载              | 论文检测 |
| 应用中心 我                                                | 的课程 大雅相似                | 2度 微读书     |          |            |       |         |        |                   |                 |      |
| •                                                     |                         |            |          |            |       |         | 0      |                   |                 | Θ    |
| 91142.50                                              | 待办                      |            |          |            |       |         | 图书     | 期刊                | 报紙              | 视频   |
|                                                       | 宣看更多>                   |            |          |            |       |         |        |                   |                 |      |
| 推荐                                                    |                         | O RESS     |          |            |       |         | 0      | 0                 | C)              |      |
| · • • • • • • • • • • • • • • • • • • •               |                         |            |          |            |       |         | 30分钟打卡 | 阅读积分挑<br>战赛       | 账号解绑            | 入馆教育 |
| 📴 专属于学生们的                                             | 的资料共享社区:                | 通学社上线啦!!   |          |            |       |         | 我医     |                   |                 |      |
| here's polymath c<br>大学生的学习资料<br>欢迎大家来到通学<br>这里是专属于大学 | ilub<br>分享社区<br>社<br>生的 |            |          |            |       |         | 日報日本   |                   | <b>阅读</b><br>报告 | 国家宝藏 |
| <b>1</b>                                              |                         | 8          | <b>1</b> | 2<br>10.00 | 14.12 | 2       |        | (1990)<br>101 (B) | Neize           | S.   |
| 1                                                     |                         |            |          |            |       |         |        | -                 |                 |      |

## (5) 开始入馆教育答题,激活读者证。

●1. 进入入馆教育应用,完善个人信息。
●2. 点击每一个关卡,完成5个关卡的答题挑战。
●3. 最后激活读者证。

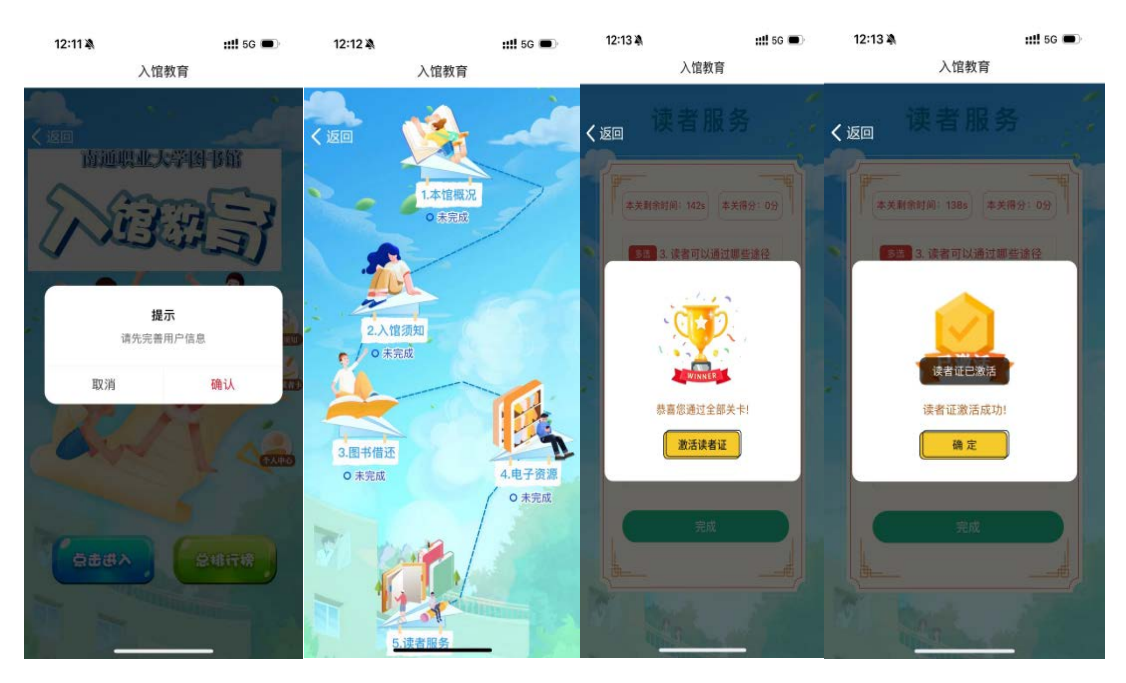